## **GUIDA UTENTE** AL MODULO PER PERSONALIZZARE LA GRAFICA DEL BLOG

Licenza - Versione 1.0 - eCucinando.it - Vai al programma

Il template (l'aspetto grafico) del Blog è diviso in quattro blocchi .

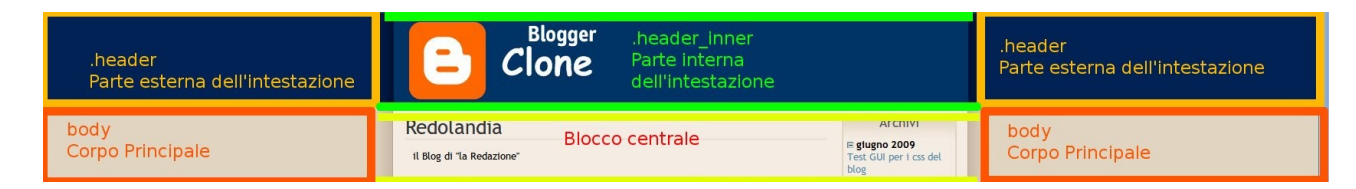

- Parte esterna dell'intestazione
- Parte interna dell'intestazione
- Corpo principale
- Blocco centrale

La prima pagina vi chiederà pertanto di scegliere quale parte volete modificare.

N.B : Qualora si voglia riportare un campo all'impostazione di default, basta lasciarlo vuoto.

## 1.0 Modificare la Parte esterna dell'intestazione

#### Link alla pagina

Possiamo modificare :

- Lo sfondo
- Altezza, larghezza, margini

## **1.1 Modifichiamo lo sfondo**

Ogni colore viene identificato da un codice, formato da 6 cifre che indicano, a due a due, la "quantità" dei tre colori primari rosso, verde e blu.

Per esempio, un rosso vivo sarà dato dal codice #ff0000, un verde da #00ff00, un blu da #0000ff.

Di default lo sfondo è di colore blu, definito dal codice #002255 e non è presente alcun altra impostazione grafica.

Possiamo modificare il colore dello sfondo inserendo quindi il codice (con o senza il # davanti) oppure cliccando sul colore che vogliamo presente nella tavolozza.

Qualora si voglia ripristinare il colore di default, basta lasciare il campo vuoto.

Possiamo anche aggiungere un immagine.

# E' importante notare che questo elemento contiene, al centro, un altro elemento, chiamato ".header\_inner", ovvero "la parte interna dell'intestazione".

Pertanto, un eventuale immagine posizionata al centro non si vedrà poiché risulterà essere SOTTO l'elemento "parte interna dell'intestazione". Per mettere un'immagine al centro occorre perciò usare <u>l'apposita pagina</u> che modifica la parte interna dell'intestazione.

**NOTA :** Cliccando sul pulsante "Salve Modifiche", andremo a salvare <u>tutte</u> le impostazioni che abbiamo cambiato in questa pagina.

Cliccando su "Ripristina grafica standard di TUTTO il blog" andremmo ad annullare TUTTE le modifiche apportate in tutte le pagine. Per cancellare e ripristinare una sola impostazione occorre, come già detto, lasciare quel dato campo vuoto.

Queste indicazioni valgono per tutte le pagine.

## **<u>1.2 Modifichiamo i margini, la larghezza e l'altezza.</u>**

Consiglio di provare *singolarmente* gli effetti di questi campi per poter vedere come vanno a modificare l'elemento.

Come al solito, per cancellare una modifica, occorre lasciare bianco il campo.

Abbiamo due tipi di margini : interno ed esterno. Con "esterno" si intende la distanza dell'elemento dagli altri elementi presenti nella pagina. Con "interno" si intende la distanza di "ciò che è dentro" l'elemento dai suoi bordi.

## 2.0 Modificare la Parte interna dell'intestazione

#### Link alla pagina

Possiamo modificare :

- Lo sfondo
- Altezza, larghezza, margini

## 2.1 Modifichiamo lo sfondo

Ogni colore viene identificato da un codice, formato da 6 cifre che indicano, a due a due, la "quantità" dei tre colori primari rosso, verde e blu.

Per esempio, un rosso vivo sarà dato dal codice #ff0000, un verde da #00ff00, un blu da #0000ff.

Possiamo modificare il colore dello sfondo inserendo quindi il codice (con o senza il # davanti) oppure cliccando sul colore che vogliamo presente nella tavolozza.

Qualora si voglia ripristinare il colore di default, basta lasciare il campo vuoto.

Cambiando il colore dello sfondo, il campo "Immagine di Sfondo" sarà automaticamente impostato a "none", ciò è corretto e ne viene spiegato il motivo nella nota tecnica alla fine di questo paragrafo.

Possiamo anche cambiare/eliminare l'immagine di default.

Le dimensioni dell'intero elemento sono 810x120 . Pertanto se vogliamo che l'immagine copra l'intera area dobbiamo inserirne una di queste dimensioni. Ovviamente le dimensioni dell'elemento sono modificabili tramite le opzioni che vedremo più sotto.

Ovviamente le dimensioni den elemento sono modificabili trainite le opzioni che vedrenio più sotto.

E' consigliato, qualora le dimensioni dell'immagine siano inferiori a quelle sopra indicate, di posizionarla al "Centro (center center )" e impostare "Nessuna ripetizione (no-repeat )".

<u>NOTA TECNICA:</u> L'elemento è diviso in due sotto-elementi: header\_inner , header\_img . L'header\_inner contiene un'immagine ( sarebbero i bordi sfumati) , l'header\_img invece contiene l'immagine centrale ( la B e la scritta Blogger Clone ). Il colore dello sfondo quindi è dato dall'immagine in header\_inner . Se andiamo ad applicare un colore allo sfondo non sarà visibile, poiché risulterà essere sotto l'immagine. L'utente non si deve preoccupare di questo : nel momento in cui verrà applicato un colore allo sfondo, l'immagine di default sarà annullata in maniera tale che il colore applicato sarà visibile. Andando ad impostare un immagine di sfondo, l'immagine contenuta in header\_img verrà annullata e l'immagine scelta verrà inserita in header\_inner.

## 2.2 Modifichiamo i margini, la larghezza e l'altezza.

Consiglio di provare *singolarmente* gli effetti di questi campi per poter vedere come vanno a modificare l'elemento.

Come al solito, per cancellare una modifica, occorre lasciare bianco il campo.

Abbiamo due tipi di margini : interno ed esterno. Con "esterno" si intende la distanza dall'elemento dagli altri elementi presenti nella pagina. Con "interno" si intende la distanza di "ciò che è dentro" l'elemento dai suoi bordi.

Gli elementi "Parte interna dell'intestazione" e "Parte esterna dell'intestazione" hanno le stesse dimensioni di default. Cambiando le dimensioni (larghezze ed altezza) dell'elemento "Parte interna dell'intestazione" verranno cambiate anche quelle dell'elemento "Parte esterna dell'intestazione". Per evitare ciò, occorre impostare le dimensioni dell'elemento "Parte esterna dell'intestazione" <u>dall'apposita pagina</u>.

## 3.0 Modificare il corpo Principale

#### Link alla pagina

Possiamo modificare :

- Lo sfondo
- Caratteri e formattazione del testo
- Altezza, larghezza, margini

## 3.1 Modifichiamo lo sfondo

Ogni colore viene identificato da un codice, formato da 6 cifre che indicano, a due a due, la "quantità" dei tre colori primari rosso, verde e blu.

Per esempio, un rosso vivo sarà dato dal codice #ff0000, un verde da #00ff00, un blu da #0000ff.

Di default lo sfondo è di colore grigio, definito dal codice #E1D4C0.

Possiamo modificare il colore dello sfondo inserendo quindi il codice (con o senza il # davanti) oppure cliccando sul colore che vogliamo presente nella tavolozza.

Qualora si voglia ripristinare il colore di default, basta lasciare il campo vuoto.

Possiamo anche modificare/eliminare l'immagine centrale.

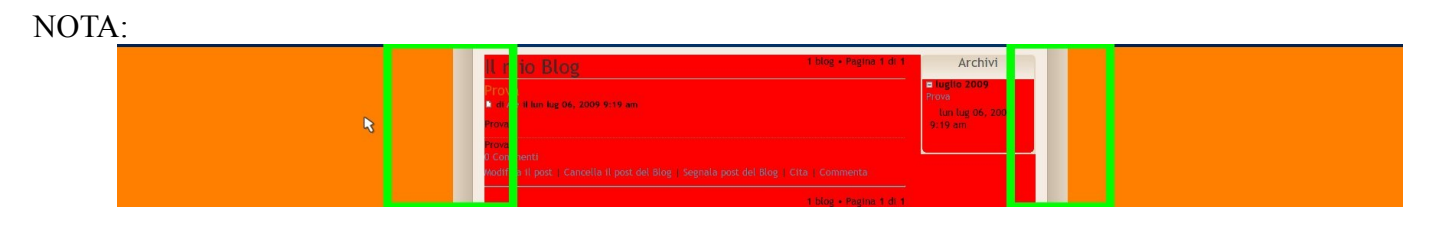

Il colore dello sfondo, in quest'immagine arancione, non influenza il colore dell'elemento "Corpo centrale". In verde è evidenziato il bordo grigio del "Corpo centrale". Tale bordo è dato dall'immagine principale presente all'interno del "Corpo Principale". Occorre pertanto impostare a "none" il campo "Immagine di Sfondo" se si vogliono eliminare tali bordi.

#### E' importante notare che questo elemento contiene tutti gli altri .

Pertanto, un eventuale immagine posizionata al centro non si vedrà poiché risulterà essere SOTTO l'elemento "Corpo Centrale". Un' immagine posizionata in alto a sinistra senza alcuna ripetizione risulterà essere sotto gli elementi dell'intestazione.

Occorre pertanto impostare correttamente i valori "Posizione dell'immagine (background-position)" e "Ripetizione dell'immagine (background-repeat)".

Qualora si voglia che un'immagine faccia da sfondo all'intero blog occorre impostare la ripetizione sia verticale che orizzontale.

#### 3.2 Modifichiamo i caratteri e formattazione del testo.

Le modifiche ai caratteri e al testo saranno applicate a tutta la pagina. Tali modifiche saranno tuttavia rimpiazzate dalle eventuali altre impostazioni dei singoli elementi.

Valori consigliati per la grandezza delle scritte : da 13 a 16. E' fortemente sconsigliato impostare valori al di sotto di 10 e maggiori di 20.

## 3.3 Modifichiamo i margini, la larghezza e l'altezza.

Consiglio di provare *singolarmente* gli effetti di questi campi per poter vedere come vanno a modificare l'elemento.

Come al solito, per cancellare una modifica, occorre lasciare bianco il campo.

Abbiamo due tipi di margini : interno ed esterno. Con "esterno" si intende la distanza dall'elemento dagli altri elementi presenti nella pagina. Con "interno" si intende la distanza di "ciò che è dentro" l'elemento dai suoi bordi.

## 4.0 Modificare il Blocco Centrale

#### Link alla pagina

Questo blocco è diviso in tre parti. Cliccando su "Link alla pagina" potrete vedere le tre divisioni qui schematizzate :

- Main : include sia il corpo con i post, sia il corpo con l'archivio. Contiene gli altri due.
- Content : include solo il corpo con i post.
- Archive : include solo l'archivio.

## 4.1 Modificare il "Main"

#### Link alla pagina

Possiamo modificare :

- Lo sfondo
- Caratteri e formattazione del testo
- Altezza, larghezza, margini

Le modifiche apportate a questo elemento si applicheranno anche agli altri due elementi contenuti in esso, content ( con i post ) ed archive ( con l'archivio ). Le modifiche dei due singoli elementi interni tuttavia sostituiranno le modifiche generali . Per capire meglio conviene, come sempre, sperimentare le varie impostazioni ed eventualmente annullarle lasciando i campi vuoti.

## 4. 1.1 Modifichiamo lo sfondo

Ogni colore viene identificato da un codice, formato da 6 cifre che indicano, a due a due, la "quantità" dei tre colori primari rosso, verde e blu.

Per esempio, un rosso vivo sarà dato dal codice #ff0000, un verde da #00ff00, un blu da #0000ff.

Possiamo modificare il colore dello sfondo inserendo quindi il codice (con o senza il # davanti) oppure cliccando sul colore che vogliamo presente nella tavolozza.

Qualora si voglia ripristinare il colore di default, basta lasciare il campo vuoto.

Possiamo anche aggiungere un'immagine.

### 4.1.2 Modifichiamo i caratteri e formattazione del testo.

Valori consigliati per la grandezza delle scritte : da 13 a 16. E' fortemente sconsigliato impostare valori al di sotto di 10 e maggiori di 20.

## 4.1.3 Modifichiamo i margini, la larghezza e l'altezza.

Consiglio di provare *singolarmente* gli effetti di questi campi per poter vedere come vanno a modificare l'elemento.

Come al solito, per cancellare una modifica, occorre lasciare bianco il campo.

Abbiamo due tipi di margini : interno ed esterno. Con "esterno" si intende la distanza dall'elemento dagli altri elementi presenti nella pagina. Con "interno" si intende la distanza di "ciò che è dentro" l'elemento dai suoi bordi.

NOTA : Il bordo di questo elemento è, di default, composto da un immagine presente nel "Corpo Principale". Quando andiamo ad eliminare questa immagine, dobbiamo ridimensionare il "Main" a 790, aggiungendo un padding (margine interno) di 10px (a sinistra, destra ed in alto) per allineare l'intestazione al "Main". Per fare questo c'è l'opzione automatica : "**Vuoi aggiustare automaticamente i margini interni ?"**. Cliccando su "Si" i campi dei margini e della larghezza saranno automaticamente riempiti con i valori di sopra.

## 4.2 Modificare il "Content"

Link alla pagina

Possiamo modificare :

- Lo sfondo
- Caratteri e formattazione del testo
- Altezza, larghezza, margini

Le modifiche apportate a questo elemento riguardano solo il corpo centrale con i post.

#### 4.2.1 Modifichiamo lo sfondo

Ogni colore viene identificato da un codice, formato da 6 cifre che indicano, a due a due, la "quantità" dei tre colori primari rosso, verde e blu.

Per esempio, un rosso vivo sarà dato dal codice #ff0000, un verde da #00ff00, un blu da #0000ff.

Possiamo modificare il colore dello sfondo inserendo quindi il codice (con o senza il # davanti) oppure cliccando

sul colore che vogliamo presente nella tavolozza. Qualora si voglia ripristinare il colore di default, basta lasciare il campo vuoto.

Possiamo anche aggiungere un'immagine, anche se è sconsigliato poiché potrebbe rendere il testo illeggibile.

## 4.2.2 Modifichiamo i caratteri e formattazione del testo.

Valori consigliati per la grandezza delle scritte : da 13 a 16. E' fortemente sconsigliato impostare valori al di sotto di 10 e maggiori di 20.

## 4.2.3 Modifichiamo i margini, la larghezza e l'altezza.

Consiglio di provare *singolarmente* gli effetti di questi campi per poter vedere come vanno a modificare l'elemento.

Come al solito, per cancellare una modifica, occorre lasciare bianco il campo.

Abbiamo due tipi di margini : interno ed esterno. Con "esterno" si intende la distanza dall'elemento dagli altri elementi presenti nella pagina. Con "interno" si intende la distanza di "ciò che è dentro" l'elemento dai suoi bordi.

NOTA : Nel caso in cui le scritte risultassero attaccate al bordo dell'elemento , possiamo usare l'opzione "**Vuoi** aggiustare automaticamente i margini interni ?" . Cliccando su "Si" i campi dei margini e della larghezza saranno automaticamente riempiti con dei valori adatti.

NOTA : Nel caso in cui i margini interni / esterni non venissero rispettati nonostante siano impostati, è necessario aumentare la dimensione del contenitore "padre". Nel caso del "Content" e dell' "Archivio", il contenitore padre è il "Main".

4.3 Modificare l' "Archive"

#### Link alla pagina

Possiamo modificare :

- Lo sfondo
- Caratteri e formattazione del testo
- Altezza, larghezza, margini

Le modifiche apportate a questo elemento riguardano solo il corpo laterale con l'elenco dei post.

#### 4.3.1 Modifichiamo lo sfondo

Ogni colore viene identificato da un codice, formato da 6 cifre che indicano, a due a due, la "quantità" dei tre colori primari rosso, verde e blu.

Per esempio, un rosso vivo sarà dato dal codice #ff0000, un verde da #00ff00, un blu da #0000ff.

Possiamo modificare il colore dello sfondo inserendo quindi il codice (con o senza il # davanti) oppure cliccando sul colore che vogliamo presente nella tavolozza.

Qualora si voglia ripristinare il colore di default, basta lasciare il campo vuoto.

Possiamo anche aggiungere un'immagine, anche se è sconsigliato poiché potrebbe rendere il testo illeggibile.

## 4.3.2 Modifichiamo i caratteri e formattazione del testo.

Valori consigliati per la grandezza delle scritte : da 13 a 16. E' fortemente sconsigliato impostare valori al di sotto di 10 e maggiori di 20.

## 4.3.3 Modifichiamo i margini, la larghezza e l'altezza.

Consiglio di provare *singolarmente* gli effetti di questi campi per poter vedere come vanno a modificare l'elemento.

Come al solito, per cancellare una modifica, occorre lasciare bianco il campo.

Abbiamo due tipi di margini : interno ed esterno. Con "esterno" si intende la distanza dall'elemento dagli altri elementi presenti nella pagina. Con "interno" si intende la distanza di "ciò che è dentro" l'elemento dai suoi bordi.

NOTA : Nel caso in cui le scritte risultassero attaccate al bordo dell'elemento , possiamo usare l'opzione "**Vuoi** aggiustare automaticamente i margini interni ?" . Cliccando su "Si" i campi dei margini e della larghezza saranno automaticamente riempiti con dei valori adatti.

NOTA : Nel caso in cui i margini interni / esterni non venissero rispettati nonostante siano impostati, è necessario aumentare la dimensione del contenitore "padre". Nel caso del "Content" e dell' "Archivio", il contenitore padre è il "Main".

Per problemi / domande / segnalazioni si prega di contattare "la Redazione" via email ( <u>la\_redazione@ecucinando.it</u>) o tramite il forum.

LICENZA

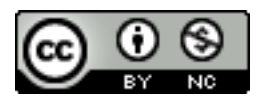

http://creativecommons.org/licenses/by-nc/3.0/

Creative Commons Attribuzione-Non commerciale 3.0 Unported License.